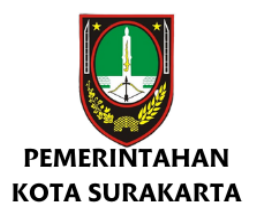

# Manual Book User Perangkat Daerah /Umum LAYANAN PESAN LOKASI ELEKTRONIK BALAI KOTA SURAKARTA

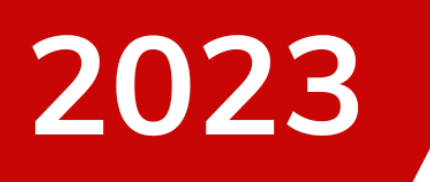

# BAGIAN UMUM SEKRETARIAT DAERAH

#### https:// pinjamtempat.surakarta.go.id

#### A. Menu Home

Di Menu Beranda ini merupakan tampilan utama dari website Layanan Pesan Lokasi Elektronik Balai Kota Surakarta, Bagian Umum Sekertariat Daerah, pada halaman Home terdapat 2 sub menu yaitu Ruang dan Reservasi Hari Ini, untuk Submenu Ruang berisi tempat yang disediakan oleh balaikota surakarta untuk dapat di reservasi oleh masyarakat umum, terdapat keterangan fasilitas, luas dan kapasitas yang dapat ditampung di tempat yang disediakan.gambar dapat dilihat berikut

| LAY,<br>Q JI. Jer   | ANAN PESAN LOKASI ELEKTRONIK BALAI KC<br>BAGIAN UMUM SEKRETARIAT DAEF<br>nd. Sudirman No.2, Kp. Baru, Kec. Ps. Kliwon, Kota St<br>57133                                                               | ITA SURAKARTA<br>IAH<br>urakarta, Jawa Tengah                                                 |
|---------------------|----------------------------------------------------------------------------------------------------|-----------------------------------------------------------------------------------------------|
|                     | Home Reservasi                                                                                                    |                                                                                               |
|                     | f 🎔 🛛 🖻                                                                                                    |                                                                                               |
|                     | Ruang Reservasi Hari Ini                                                                                                    |                                                                                               |
| Pendhapi Gedhe Sala |                                                                                                    |                                                                                               |
|                     | Fasilitas                                                                                                    | Luas & Kapasitas                                                                              |
|                     | <ul> <li>Bendera &amp; Lambang Negara</li> <li>Desain Mode Kelas</li> <li>Meja &amp; Kursi Pimpinan</li> <li>Backdrop MMT Sm x 2,3m</li> <li>Sound System</li> <li>Kursi tersedia 150 buah</li> </ul> | Kapasitas : 1000 Orang<br>Luas : 1650 m2<br>Lokasi : Balai Kota Surakarta<br>Cek Ketersediaan |

Gambar Tampilan Menu Home

Untuk melihat ketersediaan dari tempat tertentu di menu Ruang dapat klik tombol cek ketersediaan Cek Ketersediaan kemudian akan muncul data reservasi yang ada di tempat tertentu yang dipilih, seperti gambar berikut

| Ruang : Pendhapi Gedh | <mark>e Sala</mark> |                                     |           |     | Reservasi | Kembali Ke Data Ruang |
|-----------------------|---------------------|-------------------------------------|-----------|-----|-----------|-----------------------|
| < > Hari Ini          |                     |                                     | Agustus 2 | 023 |           | Bulan                 |
| Sen                   | Sel                 | Rab                                 | Kam       | Jum | Sab       | Min                   |
|                       |                     |                                     |           |     |           |                       |
|                       |                     |                                     |           |     |           |                       |
|                       | 15                  | 16                                  |           | 18  | 19        | 20                    |
|                       |                     | 23<br>08:00 - 11:30 - Dinas Komunik |           |     |           |                       |
|                       |                     | 30                                  |           |     |           |                       |
|                       |                     |                                     |           |     |           |                       |

Gambar Tampilan Ketersedian Jadwal Reservasi

Untuk sesi pertama akan berwarna merah, dan sesi kedua akan berwarna hijau, disini dapat dilihat daftar reservasi yang ada, jika memilih waktu yang tertera di jadwal reservasi akan memunculkan Detail reservasi yang dipilih

# Detail Reservasi

| Acara    | : | Rapat Bersama                             |
|----------|---|-------------------------------------------|
| Tanggal  | : | 23-08-2023                                |
| Waktu    | : | 08:00 - 11:30 WIB                         |
| Instansi | : | Dinas Komunikasi Informatika Statistik da |
| Peserta  | : | 14                                        |

#### Tutup

Gambar Detail Reservasi

untuk kembali ke halaman utama dapat mengklik tombol Kembali ke Data Ruang

Kembali Ke Data Ruang Untuk sub menu Reservasi Hari ini berisi tentang Jadwal waktu Reservasi yang telah dipesan pada hari yang sama, terdapat penjelasan reservasi waktu, perangkat, daerah, acara, dan keterangan, gambar dapat dilihat berikut

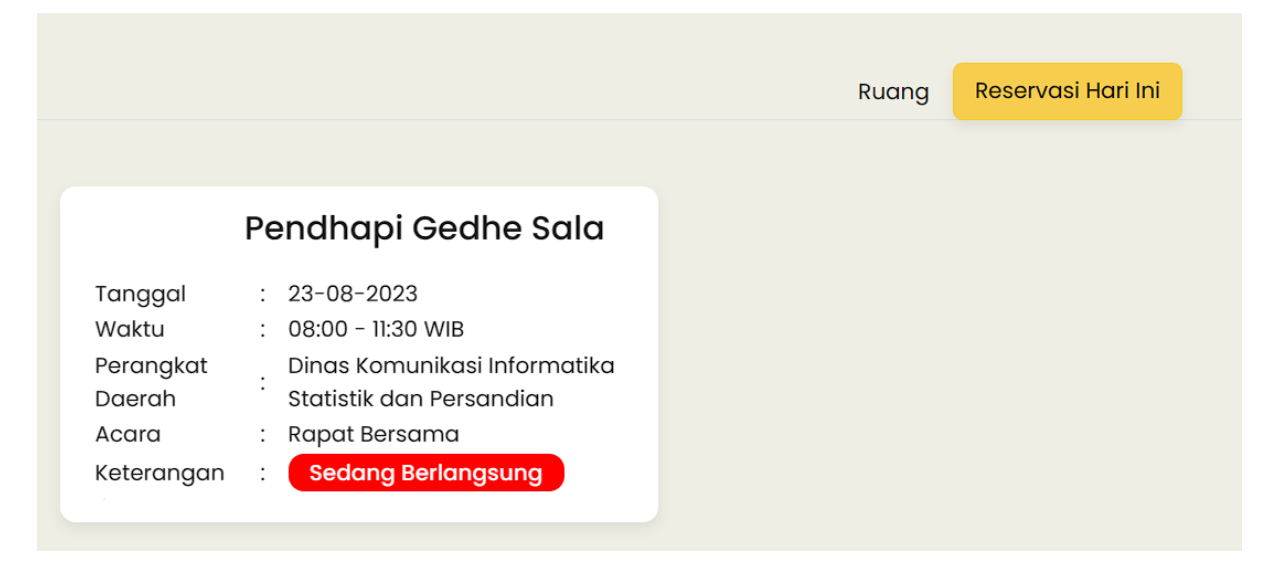

Gambar Reservasi Hari Ini

#### **B.** Reservasi

Untuk menu Reservasi berisi tentang Halaman Login untuk user agar dapat masuk ke dalam website **https:// pinjamtempat.surakarta.go.id**, diperlukan username dan password yang sudah terdaftar serta Captcha, gambar sebagai berikut

| Layanan Aplikasi Pesan<br>Lokasi Gedung dan<br>Ruangan Bagian<br>Umum Sekretariat<br>Daerah Kota Surakarta | Kota Surakarta<br>Bagian Umum Sekretariat Daerah<br>Layanan Pesan Lokasi Elektronik Balai Kota<br>Surakarta |
|----------------------------------------------------------------------------------------------------|----------------------------------------------------------------------------------------------------|
|                                                                                                    | Username                                                                                                    |
|                                                                                                    | dkisp_verifikator                                                                                           |
|                                                                                                    | Password                                                                                                    |
|                                                                                                    | •••••                                                                                                    |
|                                                                                                    | Captcha<br>Masuk Home                                                                                       |
|                                                                                                    |                                                                                                    |

Gambar Halaman Login

#### C. User Interface Operator OPD

Pada halaman *interface user* Operator OPD/Umum terdapat 2 menu utama yang terletak pada bagian *left sidebar*, antara lain Dashboard dan Reservasi

1. Menu Dashboard

Menu *Dashboard* akan muncul setelah berhasil melakukan *login*.Pada Menu dashboard terdapat tampilan Agenda Reservasi yang terjadi. Di Bagian bawah terdapat informasi Reservasi yang terjadi pada hari tersebut. Tampilan halaman menu *Dashboard* dapat dilihat seperti gambar berikut:

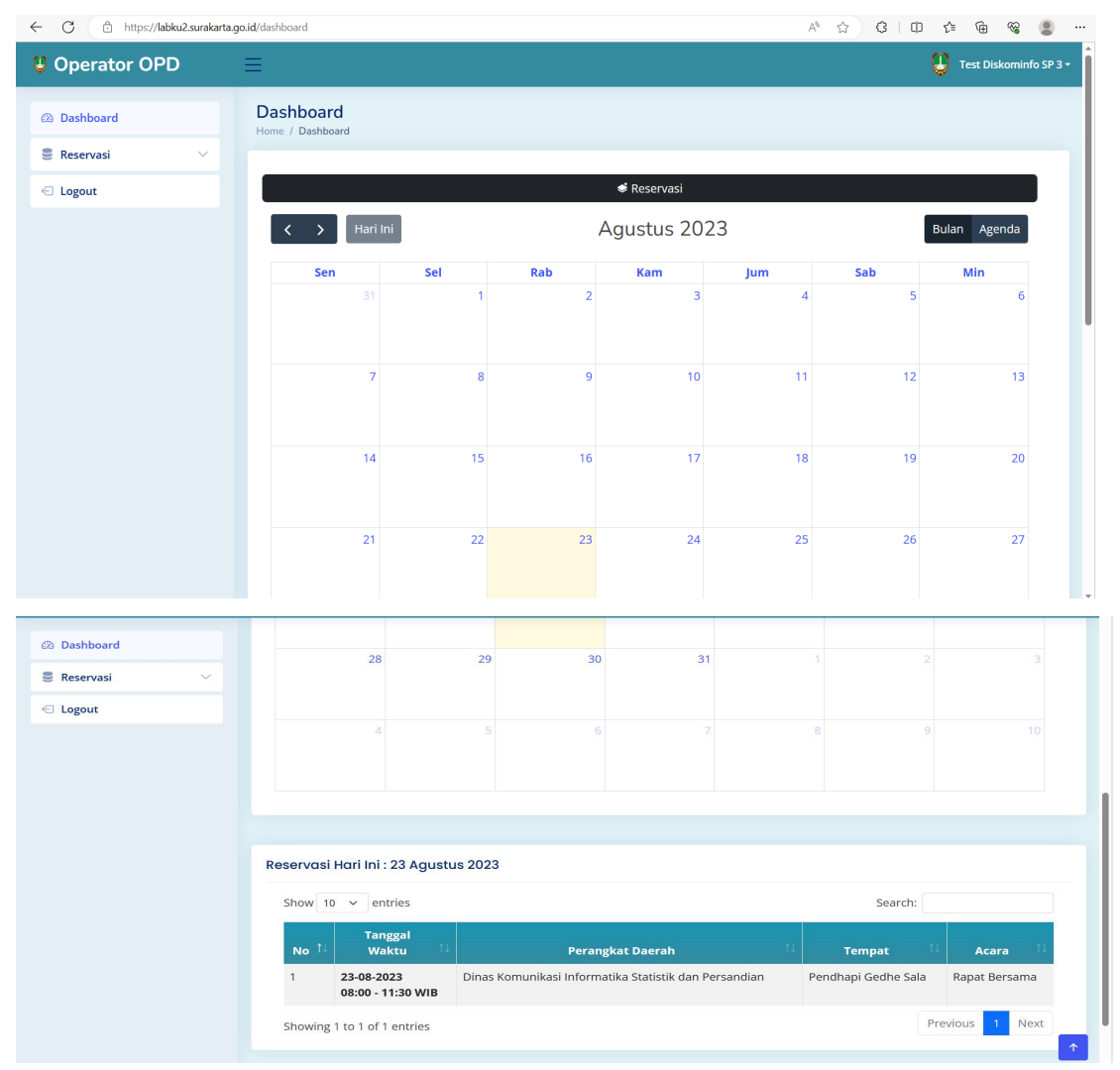

Gambar Tampilan Dashboard Operator OPD

#### 2. Menu Reservasi

Menu *Reservasi* Digunakan untuk melakukan Reservasi Tempat. Tempat yang digunakan untuk Reservasi semuanya berada di lingkungan Balai Kota. Di Menu Reservasi terdapat 2 sub menu:

a. Menu Pesan Ruang

tempat yang tepat.

Menu Pesan Ruang digunakan untuk memesan Tempat. Disini terdapat daftar Tempat yang bisa dipesan beserta penjelasan Fasilitas serta Luas dan Kapabilitas dari Tempat tersebut. Menu Pesan Ruang juga terdapat

fitur

| ← C                            | go.id/reservasi               |                                                                                                    | 🗚 🏠 ଓ 💷 🌾 🕲 🧐                                                                                                    |
|--------------------------------|-------------------------------|----------------------------------------------------------------------------------------------------|----------------------------------------------------------------------------------------------------|
| Operator OPD                   | ≡                             |                                                                                                    | 🥵 😃 Test Diskominfo SP 3 -                                                                                       |
| 🐼 Dashboard                    | Reservasi<br>Home / Reservasi |                                                                                                    |                                                                                                    |
| 🛢 Reservasi 🗸                  | Reservasi Ruang               |                                                                                                    |                                                                                                    |
| Pesan Ruang     List Reservasi | Show 4 ~ entries              |                                                                                                    | Cari Ruang                                                                                                    |
| E Logout                       |                               |                                                                                                    |                                                                                                    |
|                                | Pendhapi Gedhe Sala           | Fasilitas<br>• Bendera & Lambang Negara<br>Desain Mode Kelas<br>• Meja & Kursi Pimpinan<br>• Meja & Kursi Pimpinan<br>• Sound System<br>• Kursi tersedia 150 buah | Luas & Kapasitas<br>& Kapasitas : 1000 Orang<br>Cluss : 1650 m2<br>© Lokasi : Balai Kota Surakarta<br>Cresorvasi |
|                                | Bale Tawang Arum              | Fasilitas                                                                                                    | Luas & Kapasitas                                                                                                 |
|                                |                               | Bendera & Lambang Negara                                                                                                    | 器 Kapasitas: 200 Orang                                                                                           |

Gambar Tampilan Menu Pesan Ruang

Langkah-langkah untuk melakukan Reservasi pada halaman Pesan Ruang adalah sebagai berikut:

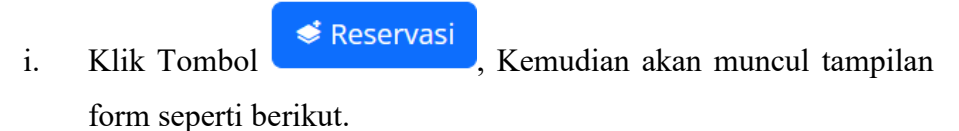

|                  |                              | 1                                      | 2                                                                | 3                                                                                                    | 4                                                                                                    | 5                                                                                                    | 6                                                                                                    |
|------------------|------------------------------|----------------------------------------|------------------------------------------------------------------|----------------------------------------------------------------------------------------------------|----------------------------------------------------------------------------------------------------|----------------------------------------------------------------------------------------------------|----------------------------------------------------------------------------------------------------|
|                  |                              |                                        |                                                                  |                                                                                                    |                                                                                                    |                                                                                                    |                                                                                                    |
|                  |                              |                                        |                                                                  |                                                                                                    |                                                                                                    |                                                                                                    |                                                                                                    |
|                  | 7                            | 8                                      | 9                                                                | 10                                                                                                    | 11                                                                                                    | 12                                                                                                    | 13                                                                                                    |
| ung Jawab        |                              |                                        |                                                                  |                                                                                                    |                                                                                                    |                                                                                                    |                                                                                                    |
|                  | 14                           | 15                                     | 16                                                               | 17                                                                                                    | 18                                                                                                    | 19                                                                                                    | 20                                                                                                    |
| 1:30             |                              |                                        |                                                                  |                                                                                                    |                                                                                                    |                                                                                                    |                                                                                                    |
| 6:00             | 21                           | 22                                     | 23                                                               | 24                                                                                                    | 25                                                                                                    | 26                                                                                                    | 27                                                                                                    |
| k Loading In dan |                              |                                        | Sesi 1 - Rap                                                     | Sesi 2 - Rapi                                                                                                    |                                                                                                    |                                                                                                    |                                                                                                    |
| Loading Out      |                              | 20                                     | 20                                                               | 21                                                                                                    |                                                                                                    |                                                                                                    |                                                                                                    |
|                  | uung Jawab<br>11:30<br>16:00 | 14<br>11:30<br>16:00<br>21<br>14<br>14 | iung Jawab<br>14 15<br>11:30<br>16:00 21 22<br>ik Loading In dan | uung Jawab         14         15         16           11:30         21         22         23           k Loading In dan         28         20         20 | uung Jawab         1         0         2         16           11:30         21         22         23         24           sk Loading In dan         20         20         21         22         23 | ung jawab         14         15         16         17         18           11:30         21         22         23         24         25           sesi 1 - Rap         Sesi 2 - Rap         25         26         26         21         22         23         24         25 | ung jawab     14     15     16     17     18     19       11:30     21     22     23     24     25     26       K Loading In dan     20     20     21     21     20     21     23     24     25     26 |

Gambar Tampilan Form Reservasi

ii. Fitur C Kembali, Fitur ini digunakan untuk kembali ke halaman sebelumnya.

Reservasi yang telah terjadi.

| Data Reservasi Pendhapi Gedhe Sala |            |                   |                                                       |               |             |                     |          |  |
|------------------------------------|------------|-------------------|-------------------------------------------------------|---------------|-------------|---------------------|----------|--|
| No                                 | Tanggal    | Waktu             | Perangkat Daerah                                      | Acara         | Jml Peserta | Status              | Aksi     |  |
| 1                                  | 23-08-2023 | 08:00 - 11:30 WIB | Dinas Komunikasi Informatika Statistik dan Persandian | Rapat Bersama | 14          | O Approval          |          |  |
| 2                                  | 24-08-2023 | 13:00 - 16:00 WIB | Dinas Komunikasi Informatika Statistik dan Persandian | Rapart Part 2 | 3           | 🛛 Menunggu Approval | 🔿 Batal  |  |
|                                    |            | iv.               | Klik tombol                                           | ,setelah      | selesai     | mengisi             | semua    |  |
|                                    |            | v.                | Setelah mengklik tombol sim                           | oan akan      | muncul      | notif sep           | erti ini |  |

| Bersedia dibatalkan/ditolak sewaktu waktu oleh Bagian Umum pada saat ruangan tersebut digunakan oleh Pimpinan Wali Kota, Wakil Wakil Kota, Sekda, Asisten, Staf Ahli |  |
|----------------------------------------------------------------------------------------------------|--|
| ⊖ Lanjutkan Reservasi                                                                                                    |  |

,Klik centang, lalu klik Lanjutkan Reservasi maka akan muncul

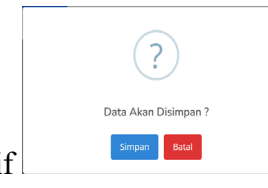

notif , Klik Simpan Maka Reservasi tersebut akan disimpan dan akan dilanjutkan di bagian Verifikator untuk memeriksa data.

b. Menu List Reservasi

Menu List Reservasi digunakan untuk memantau Reservasi yang dilakukan oleh user.

|                                                   |                                                                                                    |                                                          | -                                    |                                                |                                                                   |                                                                                                    |                                                                                                    |                                                 |                                                                                |                                                     |                                                                       | U Test                                                                                                    |                         |
|---------------------------------------------------|----------------------------------------------------------------------------------------------------|----------------------------------------------------------|--------------------------------------|------------------------------------------------|-------------------------------------------------------------------|----------------------------------------------------------------------------------------------------|----------------------------------------------------------------------------------------------------|-------------------------------------------------|--------------------------------------------------------------------------------|-----------------------------------------------------|-----------------------------------------------------------------------|----------------------------------------------------------------------------------------------------|-------------------------|
| Dash                                              | board                                                                                                    |                                                          | List Rese                            | rvasi<br>eservasi                              |                                                                   |                                                                                                    |                                                                                                    |                                                 |                                                                                |                                                     |                                                                       |                                                                                                    |                         |
| Rese                                              | rvasi                                                                                                    | ~                                                        | List Rese                            | rvasi                                          |                                                                   |                                                                                                    |                                                                                                    |                                                 |                                                                                |                                                     |                                                                       |                                                                                                    |                         |
| · Pes                                             | an Ruang                                                                                                    |                                                          |                                      |                                                |                                                                   |                                                                                                    |                                                                                                    |                                                 |                                                                                |                                                     |                                                                       |                                                                                                    |                         |
| • List                                            | Reservasi                                                                                                    |                                                          | Show 10                              | ✓ entrie                                       | 25                                                                |                                                                                                    |                                                                                                    |                                                 |                                                                                |                                                     | Search:                                                               |                                                                                                    |                         |
| Logo                                              | ut                                                                                                    |                                                          | No 11                                | Tanggal<br>Waktu 1↓                            | Perangkat<br>Daerah                                               | Acara                                                                                                  | Peserta î                                                                                             | Penanggungjawab                                 | 1 Tempat 1                                                                     | Status                                              | s î↓ Kete                                                             | rangan 🕮                                                                                                    | Verifikator             |
|                                                   |                                                                                                    |                                                          | 1                                    | 24-08-2023<br>13:00 -<br>16:00 WIB             | Dinas<br>Komunikasi<br>Informatika<br>Statistik dan<br>Persandian | Rapart<br>Part 2                                                                                       | 3                                                                                                    | 은 Rusman                                        | ⊗<br>Pendhapi<br>Gedhe Sala                                                    | X Menunggu                                          | Approval                                                              |                                                                                                    |                         |
|                                                   |                                                                                                    |                                                          | 2                                    | 23-08-2023<br>13:00 -<br>16:00 WIB             | Dinas<br>Komunikasi<br>Informatika<br>Statistik dan<br>Persandian | Rumah                                                                                                  | 5                                                                                                    | ≗ toyib                                         | ⊚<br>Pendhapi<br>Gedhe Sala                                                    | 🛆 Ditolak                                           | kurar                                                                 | ıg                                                                                                    | Test<br>Diskominfo<br>2 |
|                                                   |                                                                                                    |                                                          | 3                                    | 23-08-2023<br>08:00 -<br>11:30 WIB             | Dinas<br>Komunikasi<br>Informatika<br>Statistik dan<br>Persandian | Rapat<br>Bersama                                                                                       | 14                                                                                                    | ≗ Bambang                                       | ⊗<br>Pendhapi<br>Gedhe Sala                                                    | ⊗ Approval                                          | Silahi<br>Uplo<br>Perm<br>Pinja<br>Sebe<br>Tang<br>2023               | kan<br>ad Surat<br>ohonan<br>m Tempat<br>lum<br>gal 23-08-                                                                                                    | Test<br>Diskominfo<br>2 |
|                                                   |                                                                                                    |                                                          |                                      |                                                |                                                                   |                                                                                                    |                                                                                                    |                                                 |                                                                                |                                                     |                                                                       |                                                                                                    |                         |
|                                                   |                                                                                                    |                                                          | Showing 1                            | to 3 of 3 ent                                  | ries                                                              |                                                                                                    |                                                                                                    |                                                 |                                                                                |                                                     | P                                                                     | revious                                                                                                    | 1 Next                  |
| ntrie                                             | s                                                                                                    |                                                          | Showing 1                            | to 3 of 3 ent                                  | ries                                                              |                                                                                                    |                                                                                                    | Si                                              | earch:                                                                         |                                                     | PI                                                                    | revious                                                                                                    | 1 Next                  |
| ntrie:                                            | S<br>Perangkat<br>Daerah 11                                                                                                    | Acara 1                                                  | Showing 1                            | to 3 of 3 ent                                  | nggungjawa                                                        | ıb î↓ T                                                                                                | empat î↓                                                                                              | Status                                          | earch:                                                                         | ngan î↓                                             | Verifikator                                                           | revious the fit of the fit of the | 1 Next                  |
| ntrie:<br>1↓<br>23<br>B                           | s<br>Perangkat<br>Daerah<br>Dinas<br>Komunikasi<br>Informatika<br>Statistik dan<br>Persandian                                                                        | Acara 14<br>Rapart<br>Part 2                             | Showing 1 Peserta 3                  | to 3 of 3 ent                                  | nggungjawa<br>sman                                                | ıb î↓ T<br>@<br>P<br>©                                                                                 | i <b>empat</b> 1<br>)<br>endhapi<br>iedhe Sala                                                        | Status<br>Renunggu Approv                       | earch:<br>11 Ketera<br>al                                                      | ngan 1                                              | Verifikator                                                           | evious 2                                                                                                    | 1 Next                  |
| ntrie:<br>23<br>B<br>23<br>B                      | s<br>Perangkat<br>Daerah<br>Dinas<br>Komunikasi<br>Informatika<br>Statistik dan<br>Persandian<br>Dinas<br>Komunikasi<br>Informatika<br>Statistik dan<br>Persandian   | Acara 1<br>Rapart<br>Part 2<br>Rumah                     | Showing 1<br>Peserta<br>3<br>5       | 11     Pena       & Ru       & toy             | nggungjawa<br>sman<br>⁄ib                                         | ab 11 T<br>@<br>C<br>C                                                                                 | empat 11<br>)<br>rendhapi<br>iedhe Sala<br>)<br>rendhapi<br>iedhe Sala                                | Status                                          | Keteral<br>at<br>kurang                                                        | ngan î↓                                             | Verifikator<br>Test<br>Diskominfo<br>2                                | 11 A                                                                                                    | 1 Next                  |
| ntrie<br>23<br>B<br>23<br>B<br>23<br>B<br>23<br>B | s<br>Perangkat<br>Daerah<br>Komunikasi<br>Informatika<br>Statistik dan<br>Persandian<br>Dinas<br>Statistik dan<br>Persandian<br>Dinas<br>Statistik dan<br>Persandian | Acara 1<br>Rapart<br>Part 2<br>Rumah<br>Rapat<br>Bersama | Showing 1<br>Peserta<br>3<br>5<br>74 | II     Pena       & Ru       & Stop       & Ea | nggungjawa<br>sman<br>/ib                                         | ab ti T<br>P<br>C<br>C<br>C<br>C<br>C<br>C<br>C<br>C<br>C<br>C<br>C<br>C<br>C<br>C<br>C<br>C<br>C<br>C | empat 11<br>)<br>rendhapi<br>jedhe Sala<br>)<br>rendhapi<br>jedhe Sala<br>)<br>rendhapi<br>jedhe Sala | Status<br>Status<br>Menunggu Approv<br>Approval | earch:<br>Keteran<br>Silahkan<br>Permot<br>Pinjam<br>Sebelur<br>Tangga<br>2023 | ngan 11<br>Surat<br>Ionan<br>Tempat<br>n<br>.23-08- | Verifikator<br>Test<br>Diskominfo :<br>2<br>Test<br>Diskominfo :<br>2 | sp E                                                                                                    | 1 Next                  |

Gambar Tampilan Menu List Reservasi

Terdapat 3 Status di Menu List Reservasi:

- Menunggu Approval, Status ini diberikan untuk Reservasi yang masih belum di Approve oleh Verifikator dan terdapat Aksi
   Delete yang digunakan untuk membatalkan Reservasi tersebut.
- Approval, Status ini diberikan jika Reservasi sudah di Approve oleh Verifikator dan akan muncul Aksi
   Upload Surat, dimana kita harus mengupload surat pinjam tempat.
- 3. Ditolak, Status ini diberikan jika Reservasi yang dilakukan ditolak oleh Verifikator.

#### Menu LogOut

Pada menu LogOut ini ditampilkan pada menu terakhir yang digunakan untuk keluar dari sistem layanan Aplikasi Pesan Lokasi Gedung Dan Ruangan Bagian Umum Secretariat Daerah Kota Surakarta.

|                       |     |     |              |     |     | 😲 diskon                           |
|-----------------------|-----|-----|--------------|-----|-----|------------------------------------|
| hboard<br>/ Dashboard |     |     |              |     |     | diskominfosp<br>Akses Operator OPI |
|                       |     |     |              |     |     | 은 Profile                          |
|                       |     |     | 🕏 Reservasi  |     |     | 🚯 Ganti Password                   |
| > Hari Ini            |     |     | Oktober 2023 | 3   |     | € Logout                           |
| Sen                   | Sel | Rab | Kam          | Jum | Sab | Min                                |
|                       |     |     |              | 29  |     | 1                                  |
| 2                     | 3   | 4   | 5            | 6   | 7   | 8                                  |
| 9                     | 10  | 11  | 12           | 13  | 14  | 15                                 |
| 40                    | 17  | 10  | 10           | 20  | 21  |                                    |

#### Fitur Ganti Profile, Rubah Password

### Isikan Profile pengguna kemudian Simpan

| Profile Pengguna<br>Home / Profile Pengguna |  |
|---------------------------------------------|--|
| Profile Pengguna                            |  |
| Nama *                                      |  |
| email *                                     |  |
| ( Simpan                                    |  |

## Ganti Password kemudian Simpan

| Ganti Password<br>Home / Ganti Password |   |  |
|-----------------------------------------|---|--|
| Ganti Password                          |   |  |
| Password Baru *                         | • |  |
| Konfirmasi Password Baru *              | ٥ |  |
| 🕑 Simpan                                |   |  |